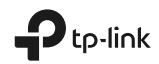

## EAE 🛞

TP-Link Technologies Co., Ltd.

Specifications are subject to change without notice. registered trademark of TP-Link Technologies Co., Ltd. Other brands and product names are trademarks or registered trademarks of their respective holders.

No part of the specifications may be reproduced in any form or by any means or used to make any derivative such as translation. transformation, or adaptation without permission from TP-Link Technologies Co., Ltd. Copyright © 2020 TP-Link Technologies Co., Ltd. All rights reserved.

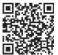

Protechnical support, the user guide and other information, please visit https://www.tp-link.com/support/, example the transformation of the transformation of the transformatio

## Quick Installation Guide

Wi-Fi Range Extender

\*Images may differ from actual products.

## Contents

| English1                     |
|------------------------------|
| Български4                   |
| Čeština7                     |
| Қазақша 10                   |
| Latviešu 13                  |
| Lietuvių 16                  |
| Magyar 19                    |
| Polski 22                    |
| Русский язык 25              |
| Română 28                    |
| Slovenčina 31                |
| Srpski jezik/Српски језик 34 |
| Українська мова 37           |
| Hrvatski 40                  |
| Slovenski 43                 |
| Eesti 46                     |

#### 1 Power on

Plug the extender into an electrical outlet near your router and press the power button if it has one.

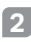

### Connect your computer to the extender

**Jull Via Wireless** 

Disconnect your Ethernet connection from your computer and connect to the extender's network (e.g. TP-Link\_Extender or TP-Link\_Extender\_XXXX).

Via Ethernet Cable (If the extender has an Ethernet port)

Disable the Wi-Fi on your computer. Connect your computer to the extender via an Ethernet cable.

#### 3 Configure

Set up your extender via one of the methods.

#### Method 1: Via TP-Link Tether App

Get the up-to-date Tether app, and follow the app instructions to complete the setup.

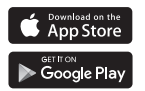

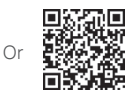

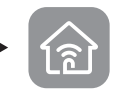

Method 2: Via a Web Browser

1 Launch a web browser and enter http://tplinkrepeater.net or

# Obsah je uzamčen

Dokončete, prosím, proces objednávky.

Následně budete mít přístup k celému dokumentu.

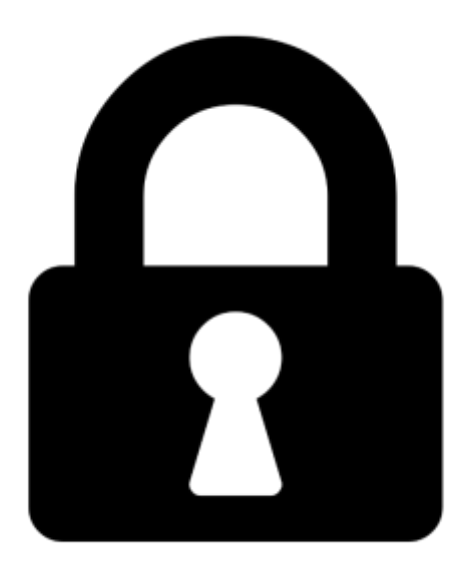

Proč je dokument uzamčen? Nahněvat Vás rozhodně nechceme. Jsou k tomu dva hlavní důvody:

 Vytvořit a udržovat obsáhlou databázi návodů stojí nejen spoustu úsilí a času, ale i finanční prostředky. Dělali byste to Vy zadarmo? Ne\*. Zakoupením této služby obdržíte úplný návod a podpoříte provoz a rozvoj našich stránek. Třeba se Vám to bude ještě někdy hodit.

\*) Možná zpočátku ano. Ale vězte, že dotovat to dlouhodobě nelze. A rozhodně na tom nezbohatneme.

2) Pak jsou tady "roboti", kteří se přiživují na naší práci a "vysávají" výsledky našeho úsilí pro svůj prospěch. Tímto krokem se jim to snažíme překazit.

A pokud nemáte zájem, respektujeme to. Urgujte svého prodejce. A když neuspějete, rádi Vás uvidíme!